# SPPH567 TUTORIAL VI

# TODAY'S TASKS

- Subset the data
- Recode continuous variable
- Make grouped bar plots
- Cross-tabulation and Chi-squared tests
- Do logistic regression

#### SUBSET DATA -- I

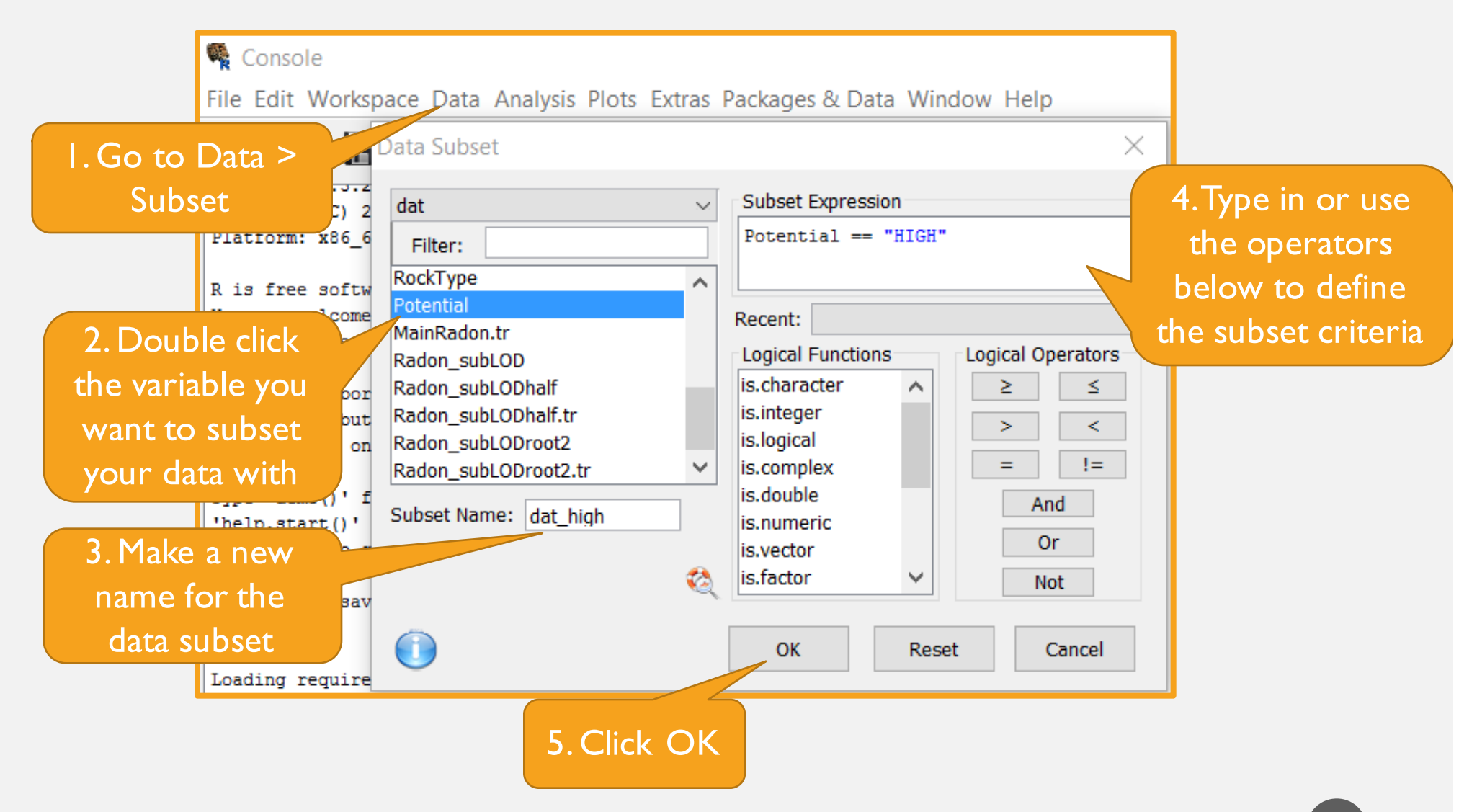

## SUBSET DATA -- 2

| 🛓 Data Viewer —         |                      |         |                                                          |                                 |       | - 0                                                                                                    | × |
|-------------------------|----------------------|---------|----------------------------------------------------------|---------------------------------|-------|----------------------------------------------------------------------------------------------------|---|
| File Edit Help          |                      |         |                                                          |                                 |       |                                                                                                    |   |
| Data View Variable View |                      |         | Data Set<br>(df) dat_high ~<br>(df) dat<br>(df) dat_high |                                 |       | 23                                                                                                    |   |
|                         | Variable             | Туре    | Facto                                                    | r Levels                        |       |                                                                                                    |   |
| 1                       | UID                  | Double  |                                                          |                                 |       | You would see the                                                                                                |   |
| 2                       | Community            | Factor  | (1) AT                                                   | LIN; (2) BARRIERE; (3) BLUE     | BERI  | and the second second second second second second second second second second second second second second second |   |
| 3                       | MainRadon            | Double  |                                                          |                                 |       | new subsetted data                                                                                               |   |
| 4                       | Location             | Factor  | (1) Be                                                   | droom; (2) Crawl; (3) Kitcher   | n; (4 |                                                                                                    |   |
| 5                       | Foundation           | Factor  | (1) Ot                                                   | her; (2) Poured;                |       | appear in your Data                                                                                              |   |
| 6                       | Soil                 | Factor  | (1) Cla                                                  | ay; (2) Loam;                   |       | $\mathbf{X}$                                                                                                    |   |
| 7                       | LowerWindow          | Factor  | (1) Clo                                                  | osed; (2) Open;                 |       | viewer, and you can                                                                                              |   |
| 8                       | Separation           | Factor  | (1) Do                                                   | or; (2) No Door;                |       | a a la at the data a t in                                                                                        |   |
| 9                       | Heating              | Factor  | (1) Ele                                                  | ectric; (2) Forced Air; (3) Hot | Wat   | select this dataset in                                                                                           |   |
| 10                      | AC                   | Factor  | (1) No                                                   | ; (2) Yes;                      |       | any of your analyses                                                                                             |   |
| 11                      | HomeAge1990          | Integer |                                                          |                                 |       | any of your analyses                                                                                             |   |
| 12                      | RockType             | Factor  | (1) Me                                                   | etamorphic; (2) Plutonic; (3) S | Sedi  | from now on                                                                                                    |   |
| 13                      | Potential            | Factor  | (1) LO                                                   | W; (2) MOD; (3) HIGH;           |       | from now on.                                                                                                    |   |
| 14                      | MainRadon.tr         | Double  |                                                          |                                 |       |                                                                                                    |   |
| 15                      | Radon_subLOD         | Double  |                                                          |                                 |       |                                                                                                    |   |
| 16                      | Radon_subLODhalf     | Double  |                                                          |                                 |       |                                                                                                    |   |
| 17                      | Radon_subLODhalf.tr  | Double  |                                                          |                                 |       |                                                                                                    |   |
| 18                      | Radon_subLODroot2    | Double  |                                                          |                                 |       |                                                                                                    |   |
| 19                      | Radon_subLODroot2.tr | Double  |                                                          |                                 |       |                                                                                                    |   |
|                         |                      |         |                                                          |                                 |       |                                                                                                    |   |

#### SUBSET DATA -- 3

Useful expressions for subsetting data

Potential == "HIGH" Equals

Potential != "HIGH" Not equal to

HomeAge < 20 & Potential == "HIGH" And

HomeAge < 20 | Potential == "HIGH" Or

Potential %in% c("LOW", "MOD")

Is an element of

Note: values in factor or character variables need to be quoted

## RECODE CONTINUOUS VARIABLE -- I

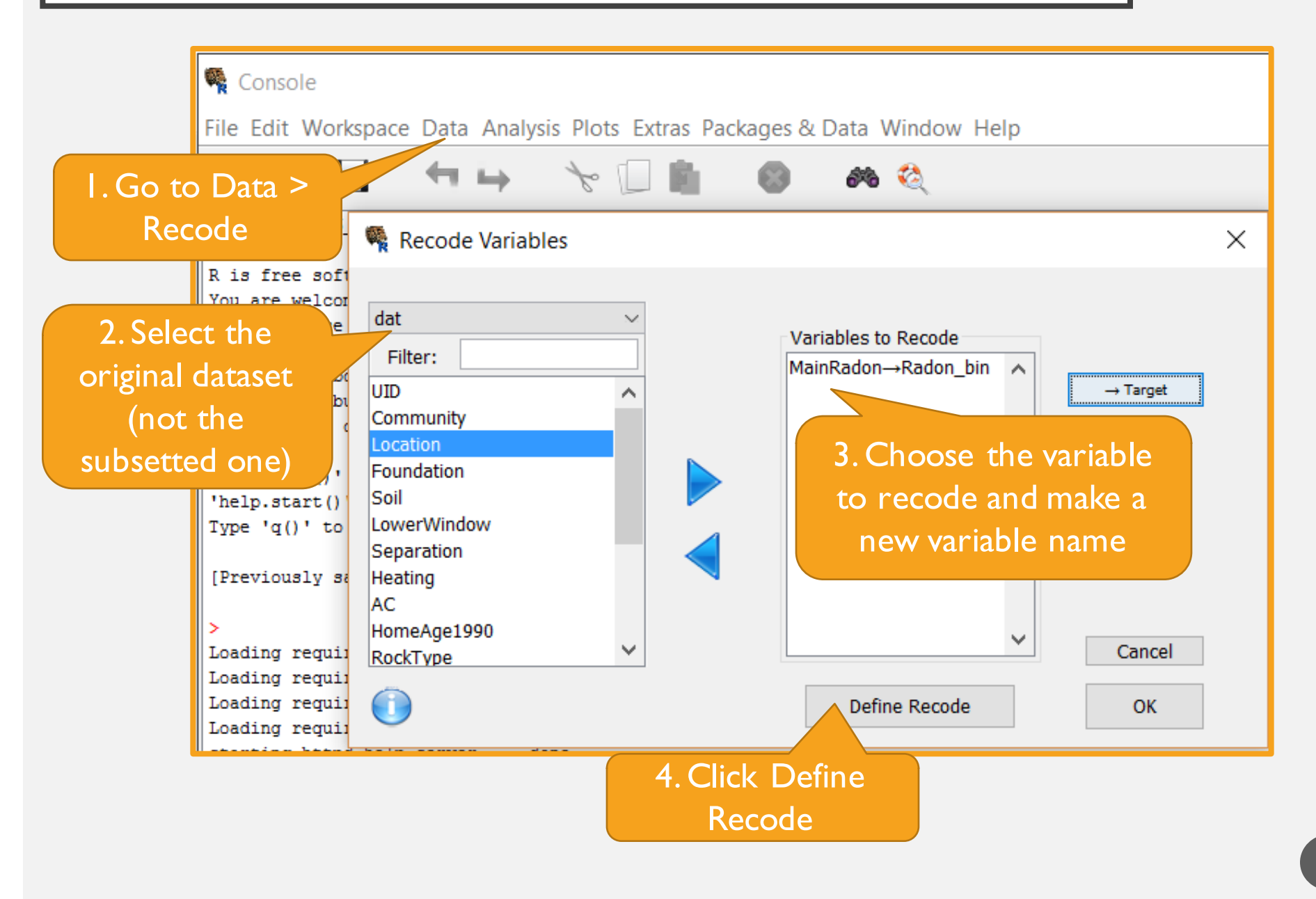

## RECODE CONTINUOUS VARIABLE -- 2

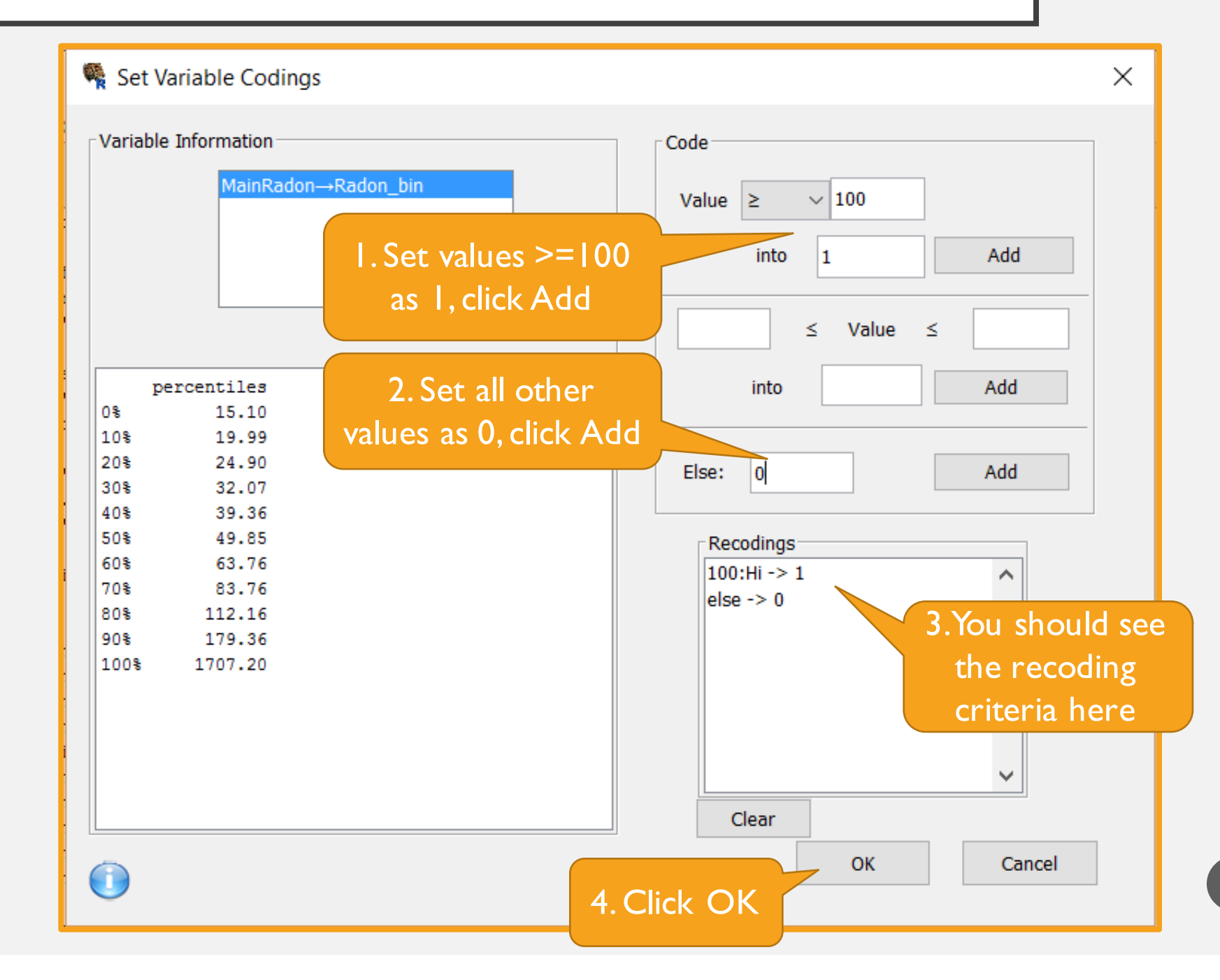

7

## RECODE CONTINUOUS VARIABLE -- 2

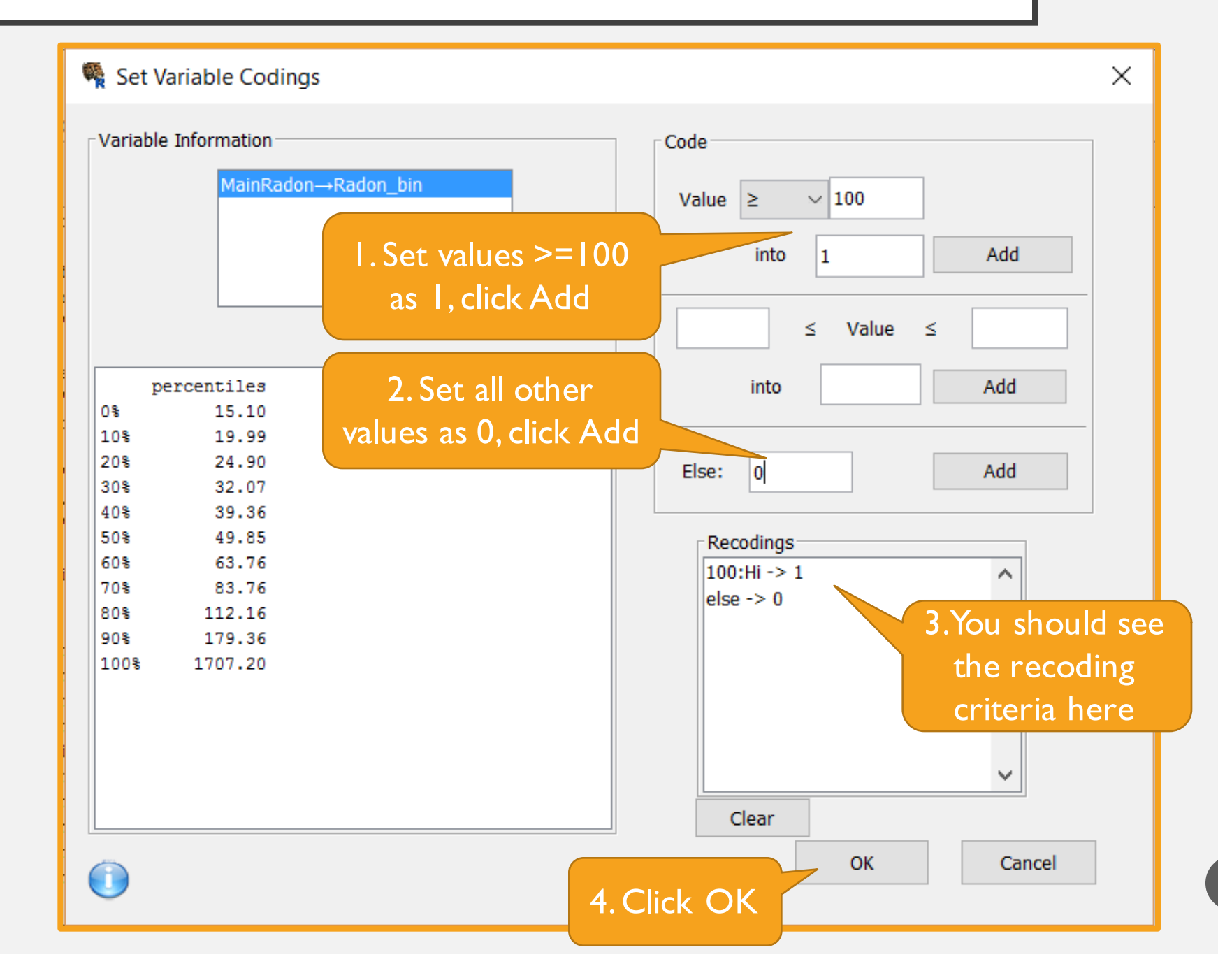

8

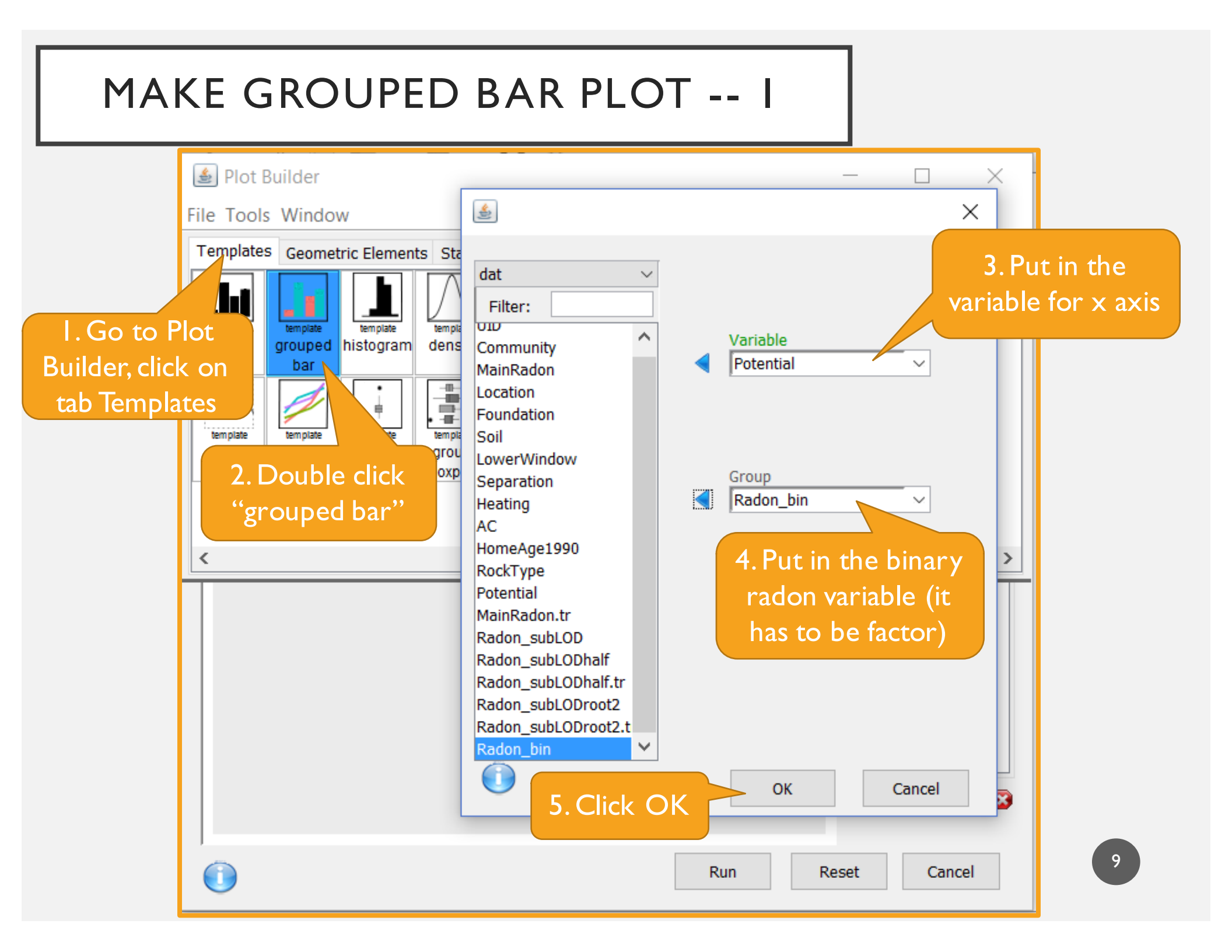

#### MAKE GROUPED BAR PLOT -- 2

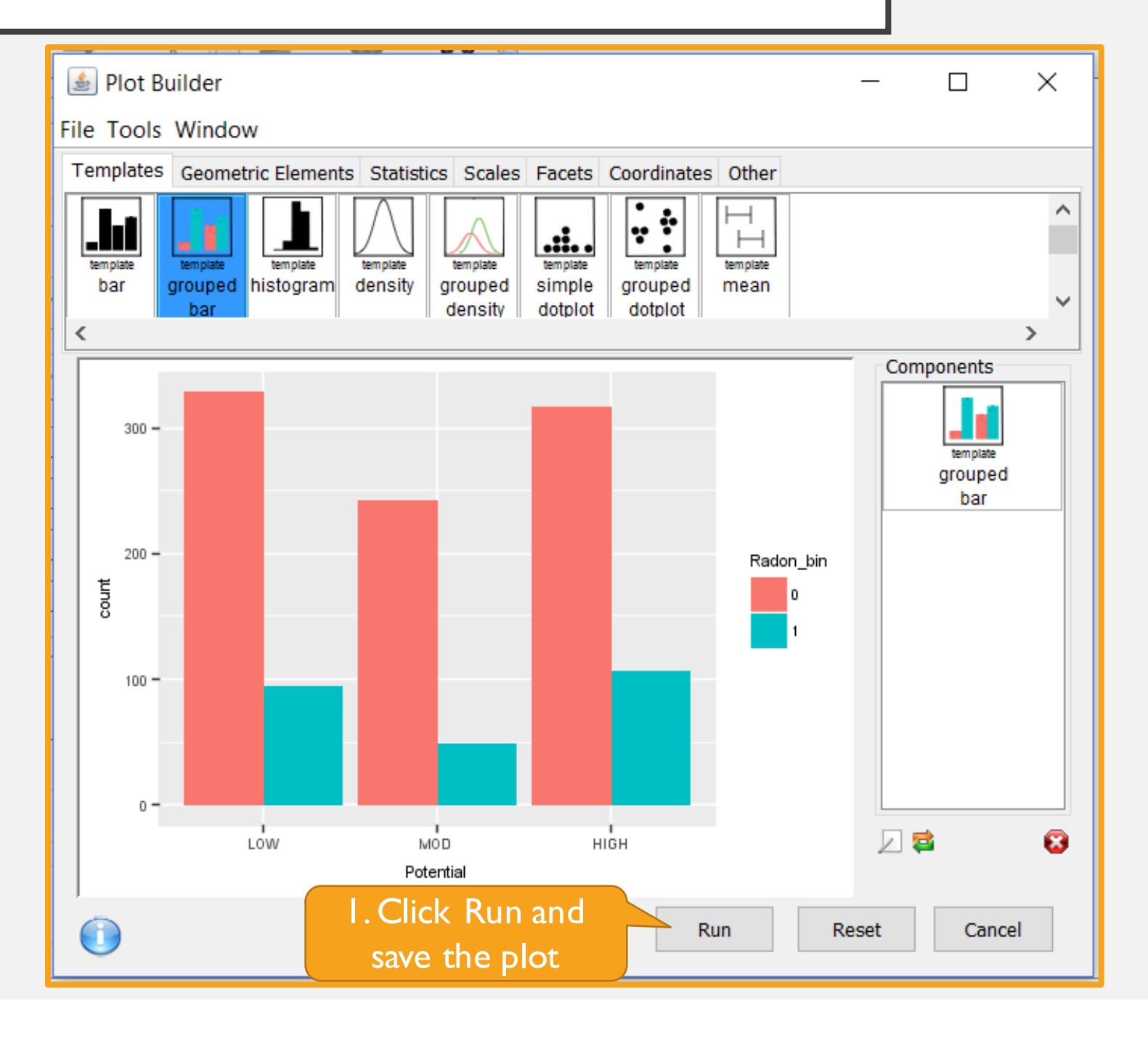

## **CROSS-TABULATION AND CHI-SQUARED TESTS -- I**

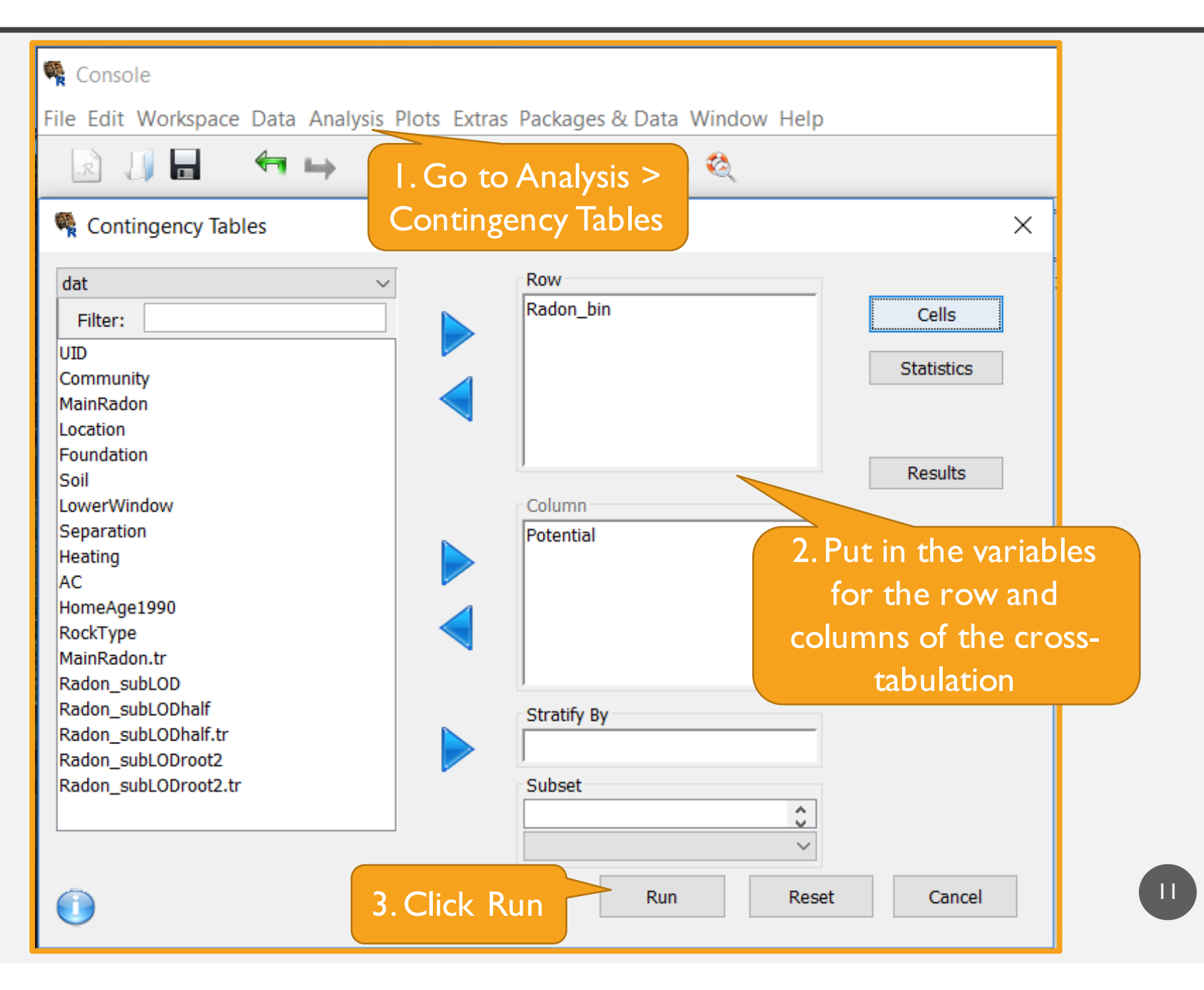

## CROSS-TABULATION AND CHI-SQUARED TESTS -- 2

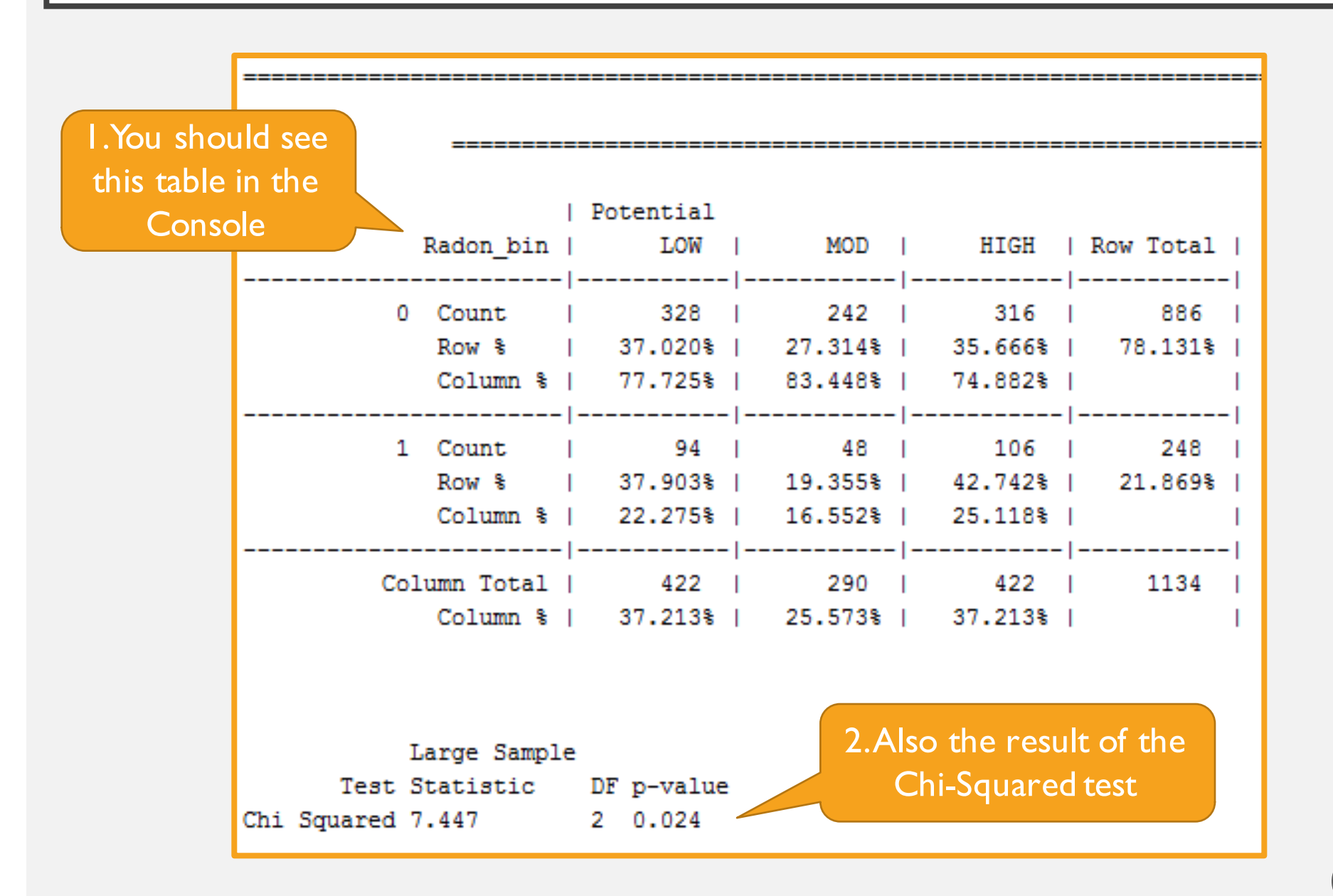

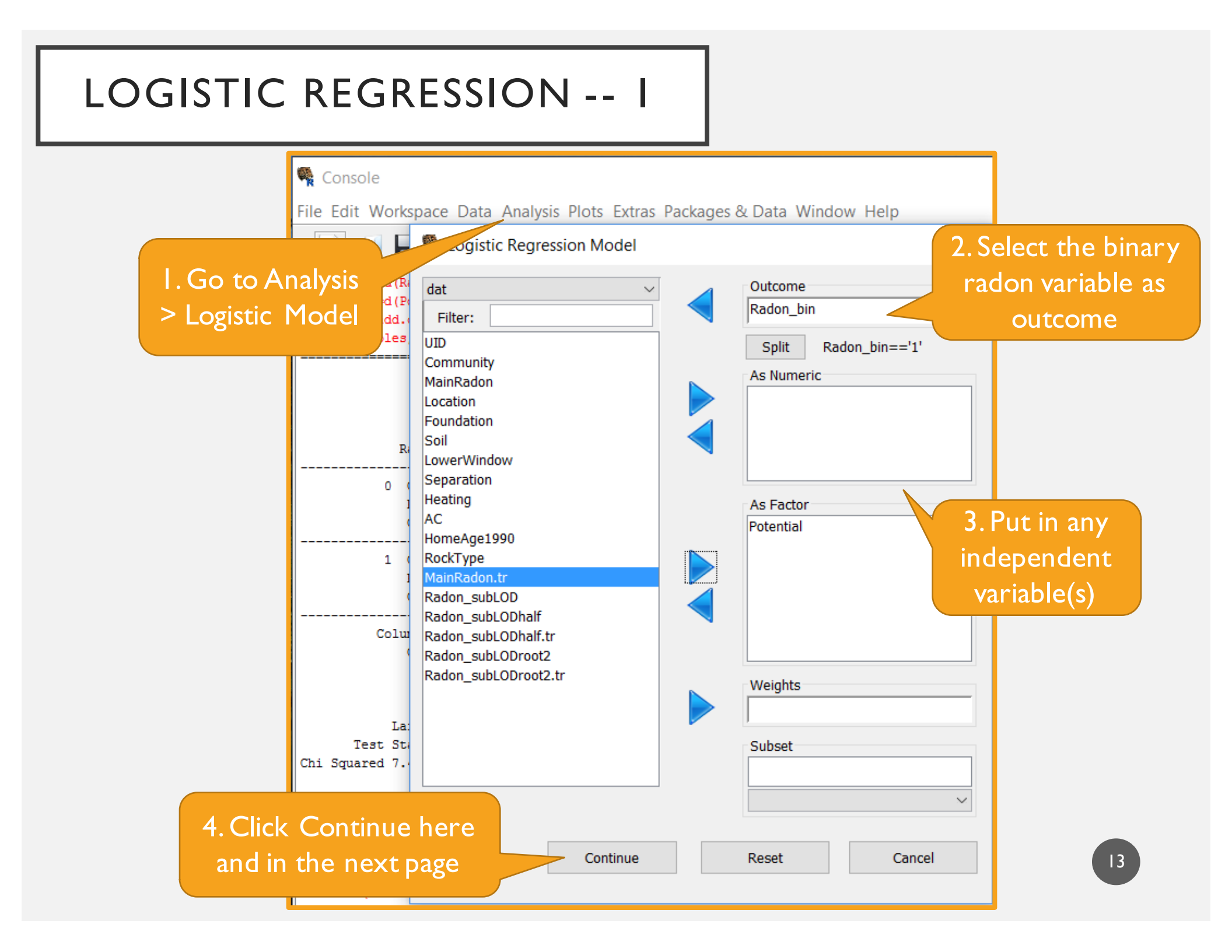

## LOGISTIC REGRESSION -- 2

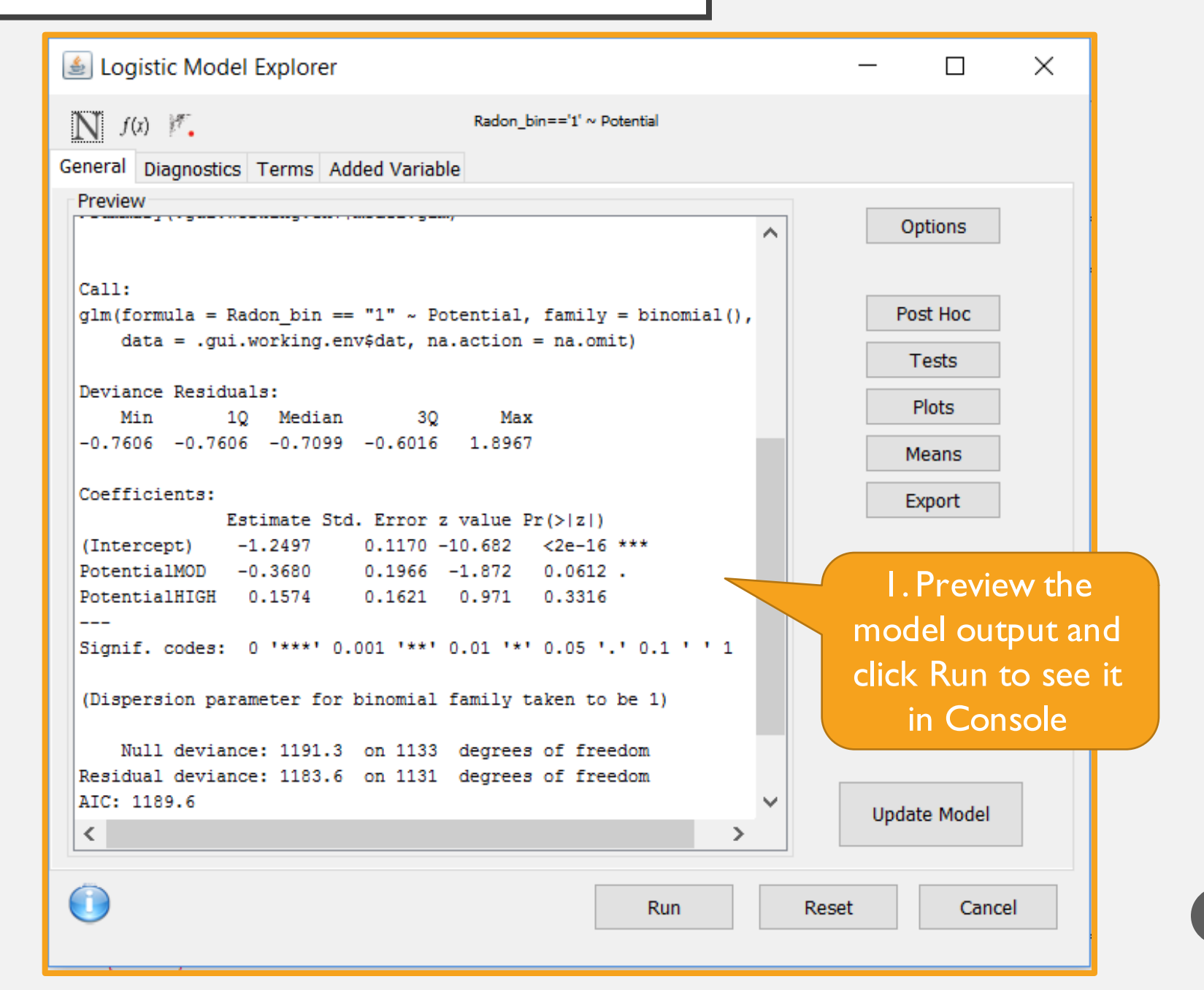